# 吉島地区自治会LINE公式への登録

## 株式会社Gazi工房

2025年1月21日

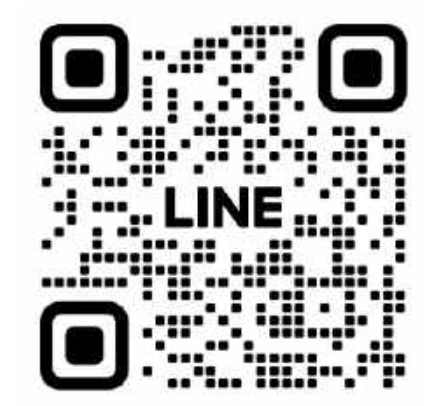

# 吉島地区自治会LINE公式アカウント

# 1. LINEアプリを準備

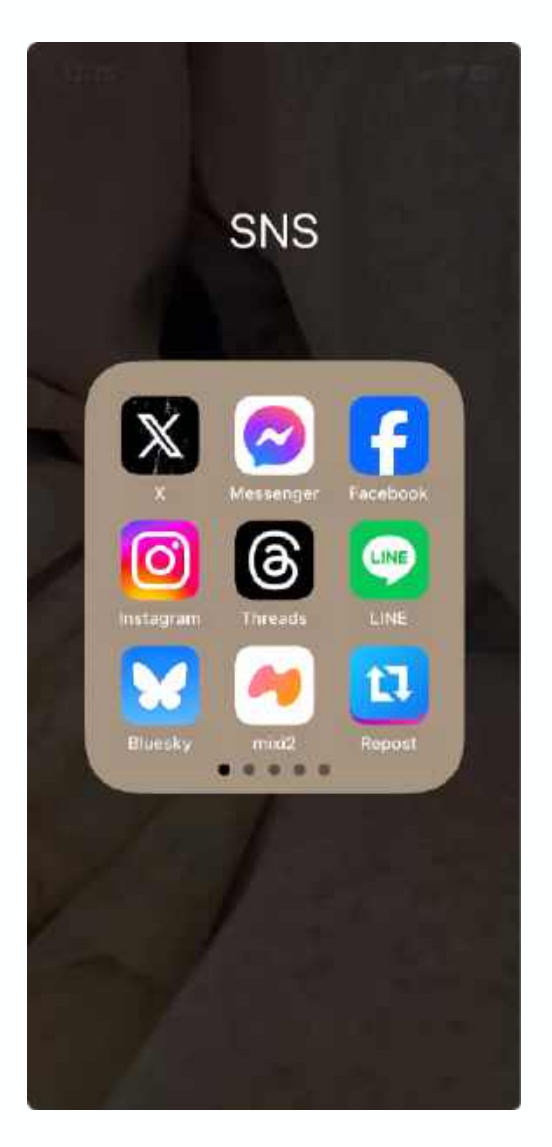

LINEアプリを準備します。

# 2. LINEを起動します

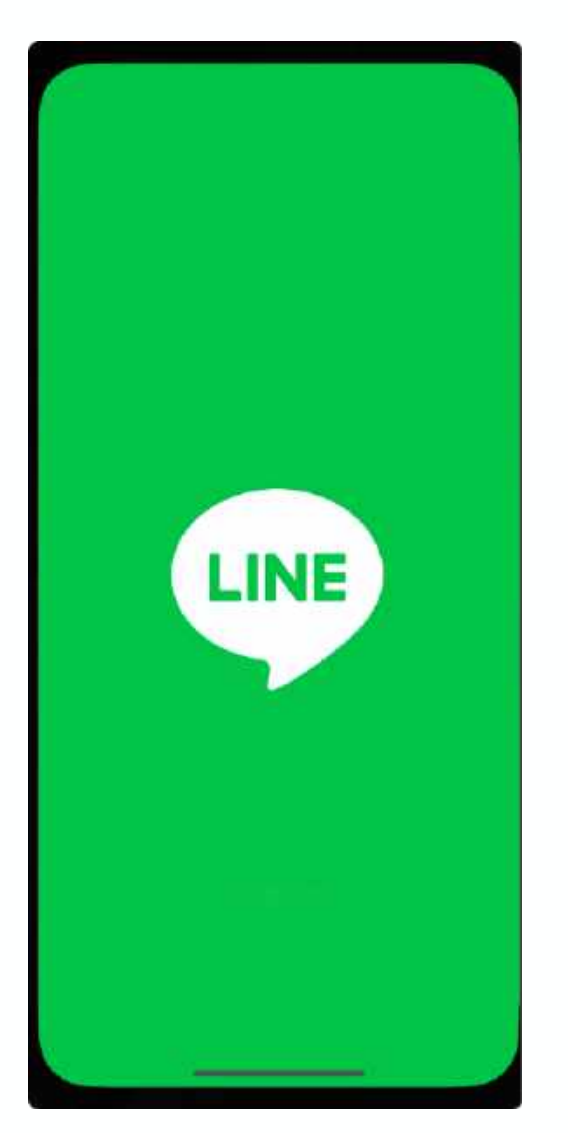

LINEアイコンを長押しする とサブメニューが開く。 QRコードリーダーをタップ

# 3. カメラを起動

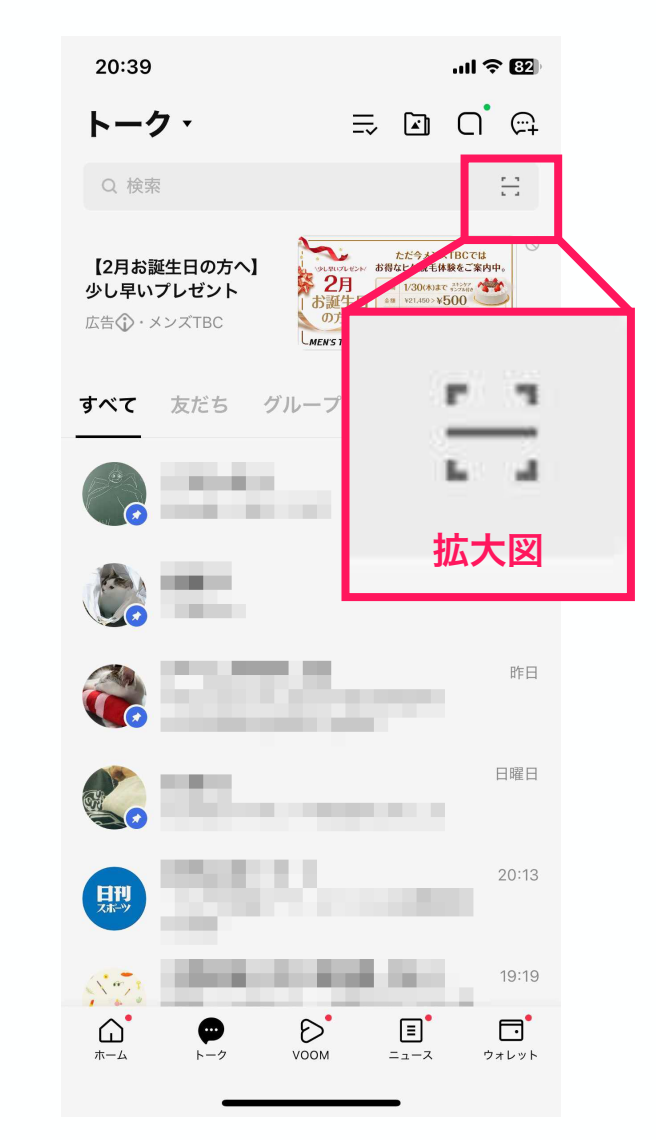

LINEの検索部分のマークを 押します。(赤枠部分)

## 4. QRコードリーダー

| 12:25              |       |
|--------------------|-------|
| ×                  |       |
|                    |       |
|                    |       |
|                    |       |
|                    |       |
|                    |       |
|                    |       |
| 1                  |       |
|                    |       |
|                    | _     |
| 器 マイ QRコード         |       |
|                    |       |
| QRコードをスキャンして友だち追加な | どの機能を |
| 利用できます。            |       |
|                    |       |
|                    |       |

LINEのQRコードリーダーが 起動します。

#### 5. QRコードを読み取る

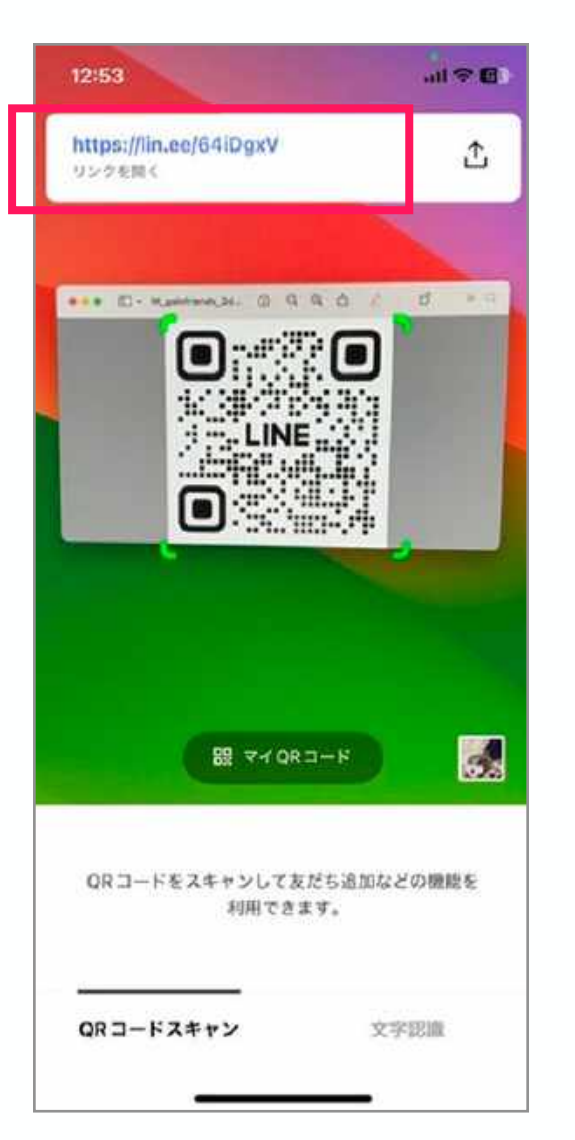

QRコードを読み取るとリン ク先が表示されるので、 タップ(押す)します。

## 6. 友だち追加をタップ

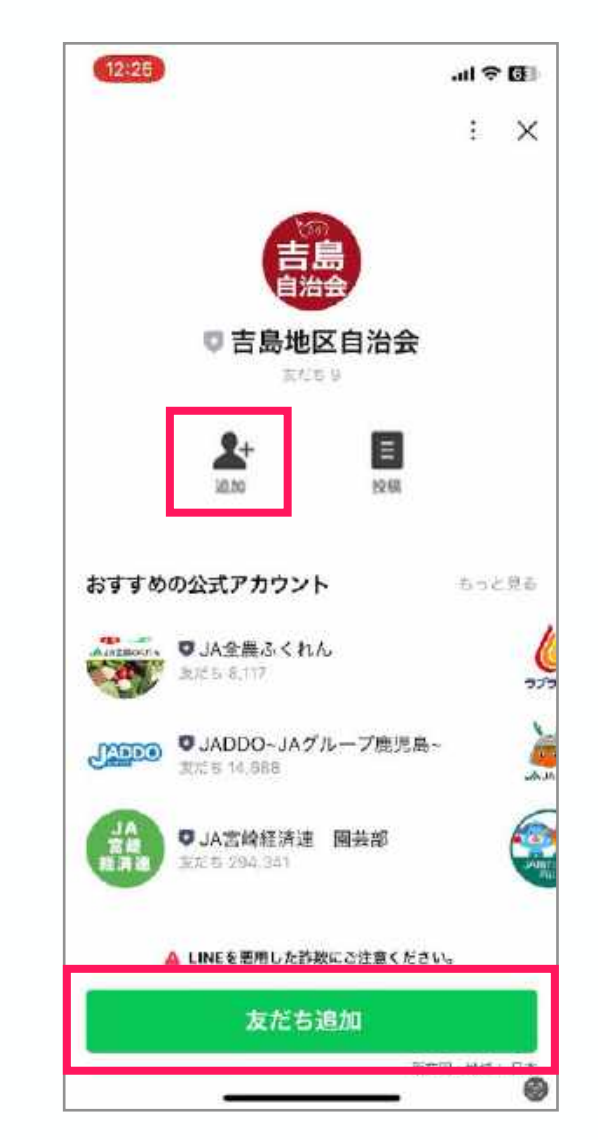

画面が切り替るので、友だ ち追加ボタンをタップ(押 す)

## 7. トークをタップ

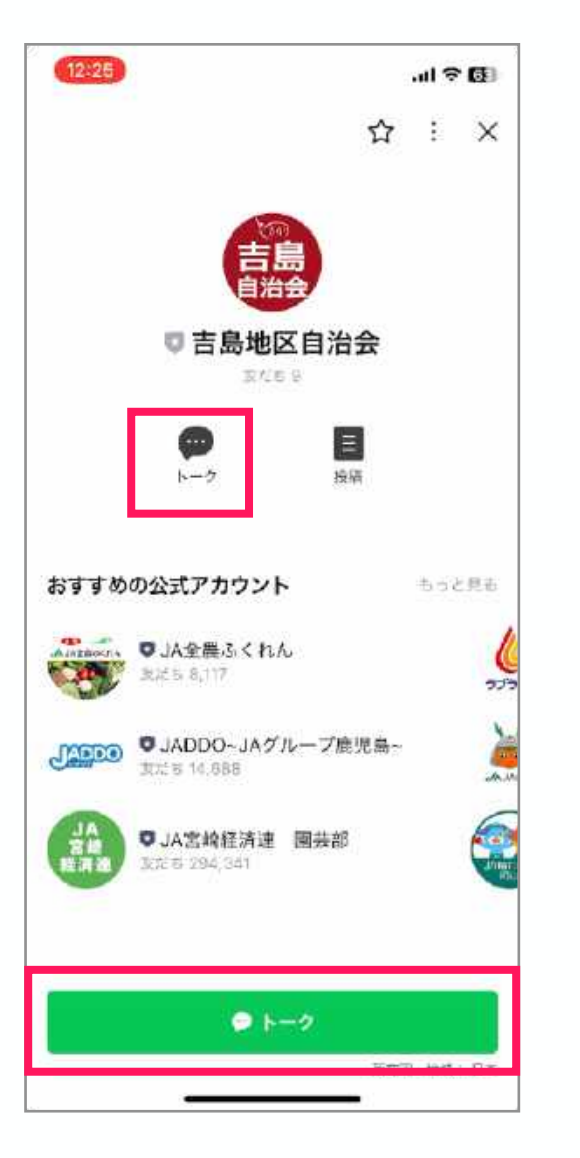

画面が切り替るので、 「トーク」をタップ(押 す)。

## 8. リンクをタップ

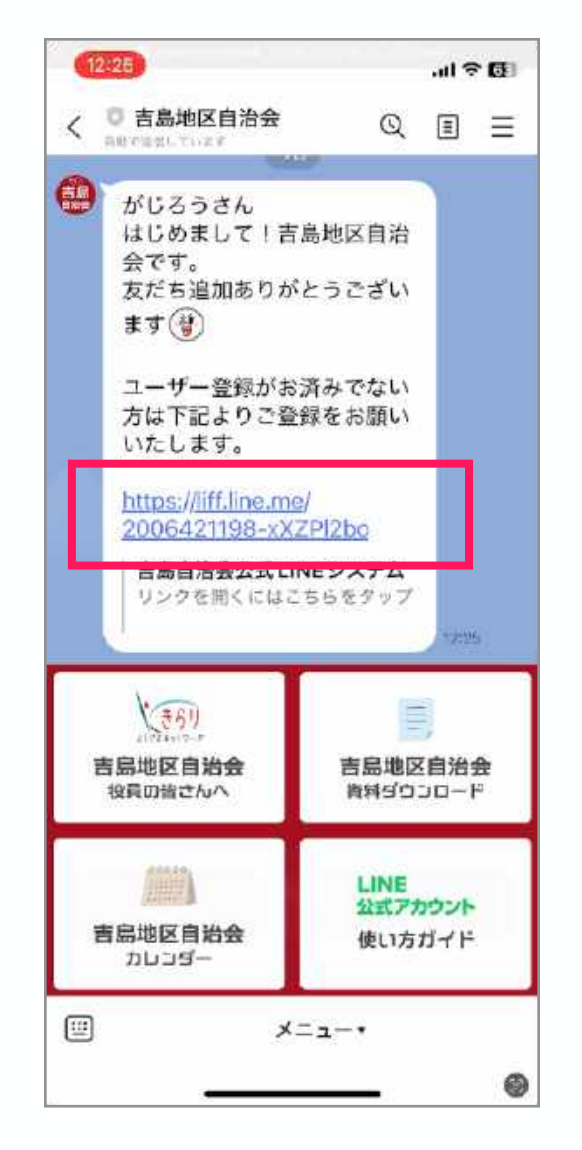

吉島地区自治会よえい挨拶 文があるので、そのリンク をタップ(押す)。

# 9. 入力して進む

| 12:26          |                                                                             |                                                                                                | .ıl 🗢 🕼                                                                                        |                                                                                       |
|----------------|-----------------------------------------------------------------------------|------------------------------------------------------------------------------------------------|------------------------------------------------------------------------------------------------|---------------------------------------------------------------------------------------|
| 吉島地区[          | 自治会                                                                         | Q                                                                                              |                                                                                                | Ξ                                                                                     |
| がじろうさ<br>まじめまし | きん<br>して!吉島                                                                 | 地区自治                                                                                           |                                                                                                |                                                                                       |
| 吉島自注           | 出 定公会台                                                                      | NEシステム                                                                                         | 4                                                                                              | ×                                                                                     |
| ろう さん          |                                                                             |                                                                                                |                                                                                                |                                                                                       |
| 前(本名)          | )を入力し                                                                       | <b>,</b> てくださ)                                                                                 | 61                                                                                             |                                                                                       |
| 合を選択           | してくださ                                                                       | 1 L Y                                                                                          |                                                                                                |                                                                                       |
| 1              |                                                                             |                                                                                                |                                                                                                | 0                                                                                     |
| 8を選択し          | てください                                                                       | <u>x</u>                                                                                       |                                                                                                |                                                                                       |
| 36             |                                                                             |                                                                                                |                                                                                                | ٥                                                                                     |
|                | がじろうさ<br><b>まじめまし</b><br><b>吉島自</b><br>ううさん<br>(本名)<br>(本名)<br>(本名)<br>(本名) | びじろうさん<br>まじめまして!吉島<br>吉島自治会公式山<br>(あうさん)<br>(あうさん)<br>(本名)を入力し<br>(会を選択してください<br>(現を選択してください) | びじろうさん<br>まじめまして!吉島地区自治<br>吉島自治会公式LINEシステム<br>(あう さん)<br>(あう さん)<br>(本名)を入力してください<br>(なってください) | びじるうさん<br>まじめまして!吉島地区自治<br>吉島自治会公式LINEシステム<br>かかっていたの<br>(本名)を入力してください<br>合会を選択してください |

氏名を入力。自治会と役職 を選択し、「確認画面へ進 む」をタップ(押す)。

## 10. 確認して登録する

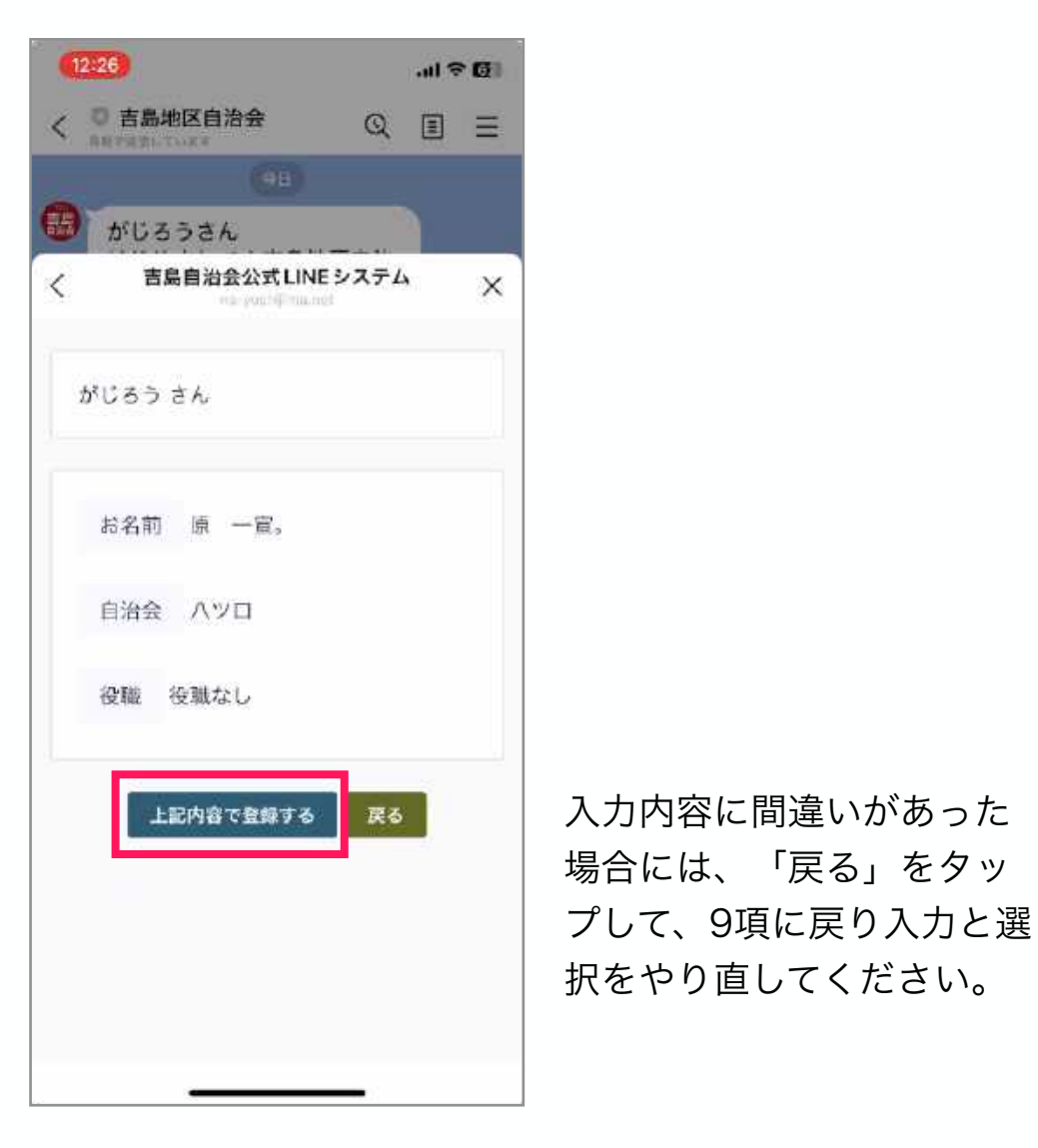

内容を確認して間違い無け れば「上記内容で登録す る」をタップ(押す)。

# 11.登録完了です

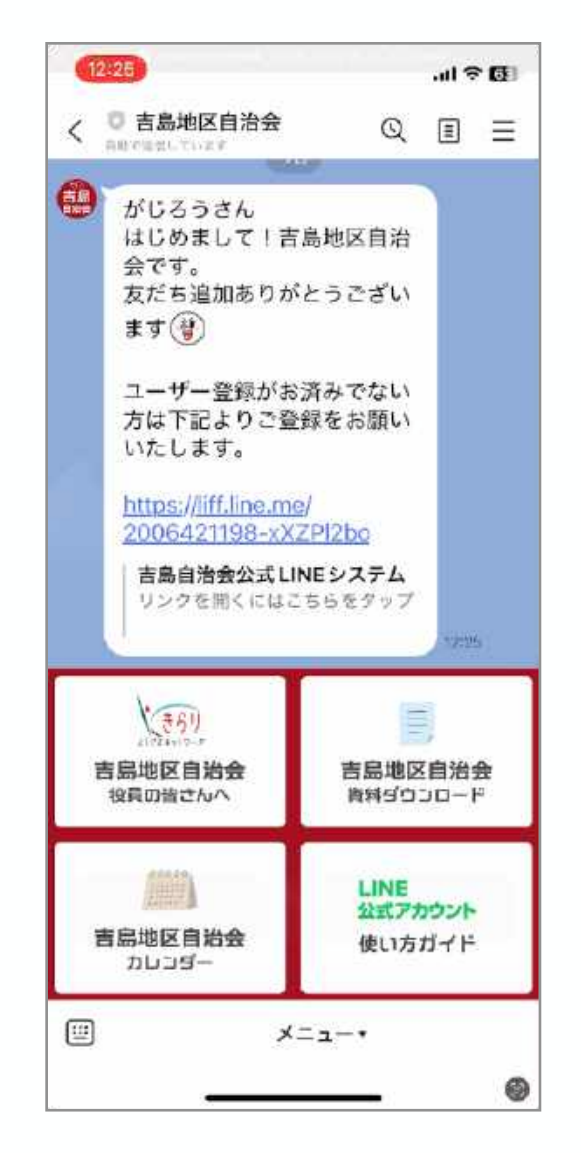